Рады приветствовать Вас в нашей программе бронирования санаториев и детских лагерей от Ростуризма и Платежной системы МИР. Программа позволяет вернуть на карту родителя до 50% стоимости путевки, но не более 20 000 руб.

Для получения нужно выполнить ряд правил:

- 1. ОБЯЗАТЕЛЬНО ЗАРЕГИСТРИРОВАТЬ КАРТУ В ПРОГРАММЕ ЛОЯЛЬНОСТИ ПЛАТЕЖНОЙ СИСТЕМЫ МИР (БЕЗ ЭТОГО КЕШБЭК НАЧИСЛЕН НЕ БУДЕТ)
- 2. Проверить карту. КАРТА ДОЛЖНА БЫТЬ ТОЛЬКО МИР (Бывают карты МИР+VISA, МИР + JCB, МИР + UnionPay такие карты не подходят.)

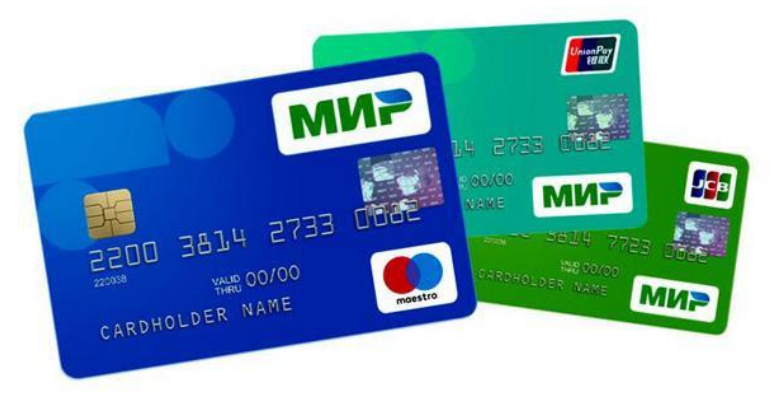

## ↑ <u>ЭТИ КАРТЫ НЕ ПОДХОДЯТ!</u>

 Проверить подходит ли Ваш банк и работает ли он с программой лояльности платежной системы. Спросите у ответственного по лагерю – у него есть список банков, которые есть в системе. (https://privetmir.ru/upload/Bank.pdf)

И так давайте начнем:

- 1. Ознакомьтесь с информацией о лагере на сайте **zhemchuzhinka.ru**, вкладка «Детский лагерь Лето 2022».
- 2. Нажмите на кнопку «Купить путевку». Вы перейдете на сайт туроператора ТАТиана-ТУР.

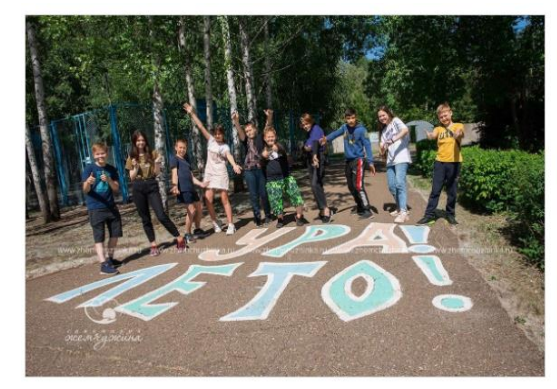

В стоимость входит:

- 1. Проживание в комфортных трехместных номерах
- 2. Питание (5-ти разовое)
- 3. Климатолечение, терренкур
- 4. Культурно-развлекательная программа
- 5. Оздоровление

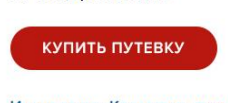

Инструкция «Как купить путевку в лагерь»

Подробности по телефону: 8-800-444-34-15

3. В поле «Направление» введите название лагеря

| <b>Q</b> Что подбираем ? Название лагеря, Регион (либо оставьте пустым) |          |
|-------------------------------------------------------------------------|----------|
| Направление                                                             |          |
| Жемчужина                                                               | Поиск    |
| Дата заезда Регион                                                      | Субсидии |
| Когда? Любой регион                                                     | Любая    |

## 4. Выбираем интересующую нас смену, а затем нажимаем на её стоимость

|                                                                                                    | Санаторий "Жемчужина"<br>Регион: Республика Татарстан |                             |                         |            |
|----------------------------------------------------------------------------------------------------|-------------------------------------------------------|-----------------------------|-------------------------|------------|
| A REAL PROPERTY AND A REAL PROPERTY AND A REAL PROPERTY A REAL PROPERTY AND A REAL PROPERTY A REAL PROPERTY AND A REAL PROPERTY A REAL PROPERTY AND A REAL PROPERTY A REAL PROPERTY A REAL PROPERTY A REAL PROPERTY A REAL PROPERTY A REAL PROPERTY A REAL PROPERTY A REAL PROPERTY A REAL PROPERTY A REAL PROPERTY A REAL PROPERTY A REAL PROPERTY A REAL | Смена                                                 | Тип путевки                 | Даты смены              | Стаимость  |
| ACH                                                                                                    | "Королевство ЗД" 1                                    | Коммерч <mark>еск</mark> ая | 17.06.2022 - 04.07.2022 | 31937 руб. |
| BACK                                                                                                    | <b>A</b>                                              | Иные варианты смен          | <b>A</b>                | / \        |
|                                                                                                    | Смена                                                 | Тип путевки                 | Даты смены              | Стоимость  |
|                                                                                                    | "Королевство 3Д" с лечением 1                         | Коммерческая                | 17.06.2022 - 04.07.2022 | 39485 руб. |
|                                                                                                    | "Королевство 3Д" 2                                    | Коммерческая                | 07.07.2022 - 24.07.2022 | 31937 руб. |
|                                                                                                    | "Королевство 3Д"с лечением 2                          | Коммерческая                | 07.07.2022 - 24.07.2022 | 39485 руб. |
|                                                                                                    | "Королевство 3Д" 3                                    | Коммерческая                | 28.07.2022 - 14.08.2022 | 31937 руб. |
|                                                                                                    | "Королевство 3Д" с лечением 3                         | Коммерческая                | 28.07.2022 - 14.08.2022 | 39485 руб. |
|                                                                                                    | "Королевство 3Д" 4                                    | Коммерческая                | 18.08.2022 - 04.09.2022 | 31937 руб. |
|                                                                                                    | "Королевство 3Д" с лечением 4                         | Коммерческая                | 18.08.2022 - 04.09.2022 | 39485 руб. |

5. Проверьте данные в открывшемся окне (название лагеря, даты смен и стоимость). После этого нажмите кнопку **«Я родитель»** 

| Санаторий " | Дельфин"               |                                             |
|-------------|------------------------|---------------------------------------------|
| Mit Mar and | Дата начала смены:     | 27.03.2022 Дата окончания смены: 02.04.2022 |
|             | Регион:                | Любой регион                                |
|             | Название смены:        | Весенная смена 1                            |
|             | Тип путевки:           | Коммерческая                                |
|             | Путевка приобретается: | 1 ребенок                                   |
| ят          | УРАГЕНТ                | Итого: 16490 руб.<br>я родитель             |

6. Выбираем самостоятельное бронирование и нажимаем далее

| Дата начал                                                                                                    | а смены:                                         | 27.03.2022                                                          | Дата окончания смены:                                                                             | 02.04.2022         |
|----------------------------------------------------------------------------------------------------|--------------------------------------------------|---------------------------------------------------------------------|---------------------------------------------------------------------------------------------------|--------------------|
| Регион:                                                                                                    |                                                  |                                                                     | Любой регион                                                                                      |                    |
| Название с                                                                                                    | мены:                                            |                                                                     | Весенная смена 1                                                                                  |                    |
| Тип путевки                                                                                                    | 1:                                               |                                                                     | Коммерческая                                                                                      |                    |
| Путевка при                                                                                                    | иобретается:                                     |                                                                     | 1 ребенок                                                                                         |                    |
| and the second second se |                                                  |                                                                     | Итого:                                                                                            | : 16490 руб        |
|                                                                                                    |                                                  |                                                                     |                                                                                                   |                    |
| Я ТУРАГЕНТ                                                                                                    |                                                  |                                                                     | Я РОДИТЕ                                                                                          | JIP                |
| я турагент<br>Бронирование                                                                                                    |                                                  |                                                                     | Я РОДИТЕ                                                                                          |                    |
| Я ТУРАГЕНТ<br>Бронирование<br>Бронирование самостоят                                                                                                    | гельно                                           | Бронирован                                                          | Я РОДИТЕ                                                                                          | a <b>a</b>         |
| Я ТУРАГЕНТ<br>Бронирование<br>Бронирование самостоят<br>Если вы уверены в правилл<br>параметора Бира Пира бори                                                                                                    | тельно<br>вности всех                            | <b>Бронирован</b><br>Если Вам нуж                                   | Я РОДИТЕ<br>ие с помощью менеджера<br>на дополнительная помощ                                     |                    |
| Я ТУРАГЕНТ<br>Бронирование<br>Бронирование самостоят<br>Если вы уверены в правили<br>параметров тура. Для брон<br>Вам необходим будет пасли                                                                                                    | тельно<br>ьности всех<br>ирования<br>орт         | Бронирован<br>Если Вам нуж<br>Веедил                                | Я РОДИТЕ<br>ие с помощью менеджера<br>на дополнительная помош                                     | a<br><sup>Ib</sup> |
| Я ТУРАГЕНТ<br>Бронирование<br>Бронирование самостоят<br>Если вы уверены в правили<br>параметров тура. Для брон<br>Вам необходим будет пасти                                                                                                    | тельно<br>вности всех<br>ирования<br>орт         | Бронирован<br>Если Вам нух<br>Веедил                                | Я РОДИТЕ<br>не с помощью менеджера<br>ана дополнительная помош<br>не Ваше Имя                     |                    |
| Я ТУРАГЕНТ<br>Бронирование<br>Бронирование самостоят<br>Если вы уверены в правили<br>параметров тура. Для брон<br>Вам необходим будет пасти                                                                                                    | <b>тельно</b><br>ьности всех<br>иирования<br>орт | <b>Бронирован</b><br>Если Вам нух<br><i>Веедиг</i><br><i>Веедиг</i> | Я РОДИТЕ<br>не с помощью менеджера<br>на дополнительная помош<br>не Ваше Имя<br>не номер телефона | a<br>le            |

7. Внимательно заполняем все данные и нажимаем на кнопку «Бронирование»

| ње для договора                                                                                                    |                                                                                                    |
|----------------------------------------------------------------------------------------------------|----------------------------------------------------------------------------------------------------|
| Мы рады приветствовать Ва<br>данные корректно, для того<br>его в личный кабинет.                                                                                   | ас в рядах нашки клиентов. Просим Вас заполнить следующие<br>о, что бы система могла верно сфорировать договор и поместить                                                                                                    |
| Покупатель                                                                                                    |                                                                                                    |
| Ф.И.О.                                                                                                    |                                                                                                    |
| Seedume ¢ИO                                                                                                    |                                                                                                    |
| Дата рождения                                                                                                    |                                                                                                    |
| Беедите дату раждения                                                                                                    |                                                                                                    |
| Паспорт                                                                                                    |                                                                                                    |
| С рия                                                                                                    | Howep nacropma                                                                                                    |
| Адрес                                                                                                    |                                                                                                    |
| Beedume Baux adpec                                                                                                    |                                                                                                    |
| Телефон                                                                                                    |                                                                                                    |
| Eeedume menedpox                                                                                                    |                                                                                                    |
| E-mail                                                                                                    |                                                                                                    |
| Злектронная почта                                                                                                    |                                                                                                    |
| Данные о ребенке                                                                                                    |                                                                                                    |
| ФИ.О.                                                                                                    |                                                                                                    |
| Seedume #HO                                                                                                    |                                                                                                    |
| Дата рождения                                                                                                    |                                                                                                    |
| Веедите дату раждения                                                                                                    |                                                                                                    |
| Паспорт/Свидетельство                                                                                                    |                                                                                                    |
| Серия                                                                                                    | Howep                                                                                                    |
| _                                                                                                    |                                                                                                    |
| Дополнительно                                                                                                    |                                                                                                    |
| Примечание                                                                                                    |                                                                                                    |
| реколте примечание к брониров                                                                                                    | 68500                                                                                                    |
| Подтверждаю правильно<br>персональных данных, с усл<br>ланных ознакомлен                                                                                           | ость заказа, согласие на предоставление и обработку<br>повилами. <u>Бронкорвания</u> и <u>правилами, обработки персональных</u>                                                                                                    |
| После бронирования тура н<br>банковских дней.<br>Полная оплата производите<br>Если по программе CASHB/<br>Если до заезда менее 30 дн<br>Если до заезда менее 7 дне | еобходимо енести предоплату в размере 30% в течение 3-х<br>я не позднее 30 дней до начала повадах.<br>4CK - MMP оплата производится по карте MMP в размере 100%.<br>6. оплата производится в сечье 3-х дней в размере 100%.<br>8. оплата производится в день подтверждения в размере 100%. |
|                                                                                                    | БРОНИРОВАНИЕ                                                                                                    |

8. Подтверждаем, что заявку оформляет не бот и нажимаем БРОНИРОВАНИЕ

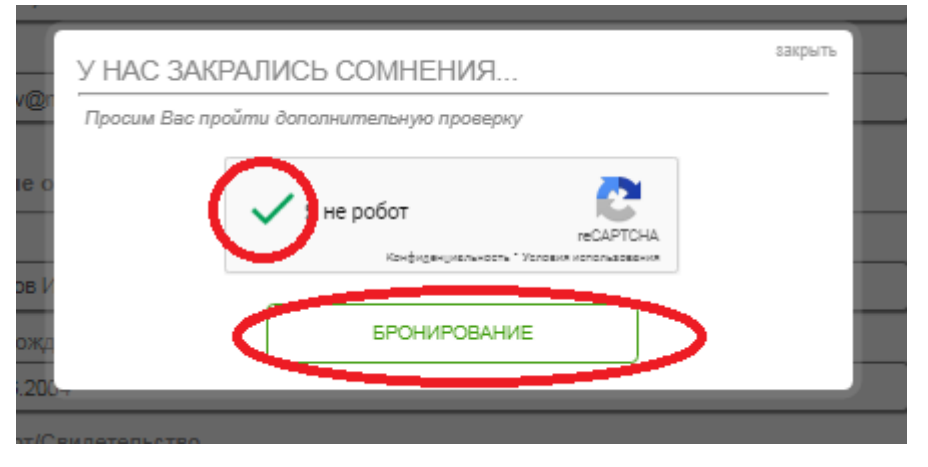

- 9. При успешном заполнении данных вы увидите сообщение « Ваша заявка №... автоматически подтверждена лагерем».
- 10. Обязательно записываем номер присвоенного вам договора

| Заявка № | Л0023-2022 подтверждена<br>Ваша заявк. № Л0023-2022 свтоматически подте<br>необходимо проследовать в личный кабинет на<br>проведения оплаты. Обращаем ваше внимание, что д<br>понадобиться ваш номер паспорта и номер заявки<br>В случае, если у вас возникли вопросы - просим позв<br>солучае, если у вас возникли вопросы - просим позв | верждена лагерем. Теперь вам<br>главной странице сайта для<br>для входа в личный кабинет Вам<br>онить по телефону: |
|----------|----------------------------------------------------------------------------------------------------|----------------------------------------------------------------------------------------------------|
| лич      | НЫЙ КАБИНЕТ                                                                                                    | НОВАЯ ЗАЯВКА                                                                                                    |

11. Если у вас места в лагерь **«На листе ожидания»**. На этом мы пока заканчиваем и лично проверяем статус своей заявки **в личном кабинете на сайте tatianatur.ru**. Также вы можете контролировать статус заявки на **электронной почте**, указанной при регистрации (если не можете обнаружить письмо – **проверьте папку «Спам»**).

12. Если мы увидели сообщение «Автоматически подтверждена». То можем нажимать «Личный кабинет» и проходить в личный кабинет для дальнейшей оплаты

| 7  | Ваша заявка № Л0023-2022 автом<br>необходимо проследовать в личны<br>проведения оплаты. Обращаем ваше<br>понадобиться ваш номер паспорта и<br>В случае, если у вас возникли вопрос | иатически подтверждена лагерем.<br>Теперь вам<br>в каоинет на главнои странице сайта для<br>внимание, что для входа в личный кабинет Вам<br>номер заявки<br>ы - просим позвонить по телефону:<br>7/8552) 56 22 05 |
|----|----------------------------------------------------------------------------------------------------|----------------------------------------------------------------------------------------------------|
| ли | НЫЙ КАБИНЕТ                                                                                                    | НОВАЯ ЗАЯВКА                                                                                                    |

 В личный кабинет можно зайти с основной страницы и зайти в статус заявки. Логин у вас номер договора (Например, Л0020-2022(после буквы Л идут цифры), пароль 6 цифр паспорта покупателя)

|                        |                                                                                                    |                                                                         |                                                                             | 9             | ТАТ<br>Туристическое агент<br>офис 28<br>офис 28<br>офис 78<br>телескон гор лингии по | LOHO-<br>ство: г. Набер<br>/01: (8552) 59-9;<br>/03: (8552) 56-2:<br>чис ГЭС 9/3А: (8<br>дет. пагерям (1 | - ТУР<br>- ТУР<br>южные Челны<br>5-22, 32-92-82<br>2-05, 32-95-08<br>3552) 71-11-44<br>9552168-22-05 |
|------------------------|----------------------------------------------------------------------------------------------------|-------------------------------------------------------------------------|-----------------------------------------------------------------------------|---------------|---------------------------------------------------------------------------------------|----------------------------------------------------------------------------------------------------|----------------------------------------------------------------------------------------------------|
|                        | Поиск тура Заявки тур<br>Поиск тура<br>Подберите себе тур<br>самостоятельно и<br>оптимально *                                              |                                                                         | Заявки<br>Подайте заявку на подбор<br>тура,покупку авиа, или ж-д<br>билета. |               | БИЛЕТЫ<br>Онлайн покупка авиа и ж/д<br>билетов (VISA/MASTER<br>CARD)                  | P                                                                                                    | Санатории<br>Подберите себе санаторий.<br>Профиль, цены, условия                                     |
| Объявлени              | 19 И ПРЕДЛОЖЕНИ<br>Вакансия Менеджер<br>В сатих с возросшим объеком р<br>набираются новые сотрудники<br>Санаторий "УВА" - П                | а по туризму<br>а по туризму<br>аботы в компанию ТА ТА<br>енсионный тур | √иака-Тур∙                                                                  | Горячие тур   |                                                                                       | Статус<br>Номер договора<br>Паспорт покупат                                                              | 33RBKN<br>errans (Seo separa):                                                                       |
| санатория<br>Санатория | Стоимость 29 499 рублей (тране<br>Следующий заезд 14<br>Автобусный тур в Ве<br>даты заезда: 3012/2021 – 02/01/<br>Стоимость от 12 198 руб. | фер из Набережных Чел<br><b>4 февраля 2022</b><br><u></u>               | нов в подарок)<br>Казани                                                    | 🙆 подписатьс: | R HA WATSAPP (PVIIITY                                                                 | Офис 2                                                                                                   | 8/01<br>Votana Macrosuskoba<br>9 04/02/0444<br>en. office@stianatur.ru<br>@<br>0//03                 |

14. В личном кабинете мы обязательно скачиваем ДОГОВОР. Все данные в нем будут автоматически заполнены. Распечатываем и подписываем. Весь пакет документов необходимо привезти в день заезда представителю лагеря! И нажимаем на ОПЛАТА ЗАЯВКИ

# Договор Л0023-2022 от 12.02.2022

| Основная информация по заявке:  |                                                                                                    |               | Стоимость и оплата:                                                                                   |                                                      |
|---------------------------------|----------------------------------------------------------------------------------------------------|---------------|----------------------------------------------------------------------------------------------------|------------------------------------------------------|
| * * Poz                         | цитель: Петров Петр Петрович<br>вание смены: Весенная смена(1)<br>*                                                                                                    |               | Стоимость тура: 18490 руб.<br>Платежи<br>Оплачено Дата плат                                           | ежа                                                  |
| Arrosop<br>Cream)               | ты омены: о 27.03.2022 по 02.04.2022<br>ерь: Санаторий "Дельфин"<br>урдинатор: Черноморец<br>Памятка<br>(оката) Чек Ваучер<br>(на запужно<br>ЕР Быгружкотор в течении 24 часов после оплаты | *             | Оплачено: 0 руб.<br>Остаток: 18490 руб.<br>Статок: 18490 руб.<br>Статус заявки<br>Заявка подтверждена |                                                      |
| Ребенок: *                      |                                                                                                    |               |                                                                                                    | *                                                    |
|                                 | ФИО                                                                                                    | Дата рождения | Паспорт                                                                                               |                                                      |
| 1 *                             | Петров Иван Петрович * .                                                                                                    | 04.06.2004    | ******                                                                                                | •                                                    |
|                                 |                                                                                                    |               |                                                                                                    |                                                      |
| Покулатель Петров Петр Петрович | * *                                                                                                    |               | *                                                                                                    | <table-of-contents> Ваш Менеджер</table-of-contents> |

15. Вы пройдете на страницу оплаты. В зависимости от программы, эта страница может выглядеть по-разному. Ниже приведены два варианта. Если вы участвуете в программе САЅНВАСК, вам необходимо сначала пройти регистрацию.

|                                                                                                    | РЕГИСТРАЦИЯ В ПЛАТЕЖНОЙ СИСТЕМЕ "МИР"                                                                                                    |
|----------------------------------------------------------------------------------------------------|----------------------------------------------------------------------------------------------------|
| Описание программы                                                                                                    | Operative programme                                                                                                    |
| С 11 жеваря по 12 апреля 2022 года оплачивайте поездих по России картой «Мир» и получайте<br>возпрат до 25 000 рубляй от селиности кутечиет таки. Южным курорты кои сенатории нашего<br>регола — выбрайте, съз вам блихе!                                                                                                    | С 25 мон по 31 матус то 2021 года, коточновніть детскіть датекти патерат по России картой «Мигра и<br>получайте розврат 50% от стромаєти детского туристического пакета.                                                                                                    |
| Официальное постановление преинтольства. <u>Селити</u><br>Подробные преинта видии полятичной състами. <sup>1</sup> ИН <sup>107</sup> . <u>Селить</u><br>Соотванение инслукт алексанов састанова <sup>1</sup> МИН <sup>107</sup> . <u>Рекропторона</u> <u>Селитать</u>                                                                                                    | Официались постановление транятельство <b>Санита</b><br>Параблени премерти варие пателиска бългован. 1969 <mark>Стенть</mark><br>Соглашение между платожнай систовой "МИР" и туроператорых <u>Санить</u>                                                                                                    |
| Для участия в акции                                                                                                    | Для участия в акции                                                                                                    |
| Constanting and the second second sec |                                                                                                    |
| Audyan ng * <u>contrast Concentants Televant Televant</u> Audyan ng * <u>contrast televant</u> Audyan ng * <u>contrast televant</u> Audyan ng * <u>contrast televant</u> Audyan ng * <u>contrast televant</u> Audyan ng * <u>contrast televant</u> Audyan ng * <u>contrast televant</u> Audyan ng * <u>contrast televant</u> Audyan ng * <u>contrast televant</u>                                                                                                    | I. Budan ng sa dipologiantan en eigen wangesp anner  (- Dreden ng sa dipologiantan en eigen wangesp anner  (- Dreden ng sa dipologiantan en eigen wangesp anner  (- Dreden ng sa dipologiantan en eigen wangesp anner  (- Dreden ng sa dipologiantan en eigen en eigen eig                       |
| Обязатильные условия<br>• Укару кату «Марк конческо транадый катураниемо<br>• Кладов на енглетска практора обядирания кортора<br>• Подовна практорация об кануан са така инструмствата до                                                                                                    | Official Transmission (Control of Control of |
| Участник программы<br>Дининер Ми Лоозз-3022 ог 12 302 2022<br>ФИО Лекунатики: Перера Пер Петроне<br>Дилат нужа<br>(27 35 2020 го 20 402 20 2022                                                                                                    | Bertweep: M# /10/02.2022 er 13.02.2022<br>Bertweet:<br>2014 Therewood<br>Partial Systems: Control Control And Control<br>Communic Control Control Control Control<br>Communic Control Control Participation Mantaname                                                                                                    |

16. Проходим регистрацию, пока не увидим сообщение «МЫ РАДЫ, ЧТО ВЫ С НАМИ!». После чего нажимаем ОК

|                                                                                                    | закры |
|----------------------------------------------------------------------------------------------------|-------|
| Регистрация                                                                                                    |       |
| Это займет не более трех минут — мы проверял                                                                                                    | и!    |
| Пожалуйста, укажите номер вашего телефона и карты                                                                                               |       |
| Телефон                                                                                                    |       |
| +7 (987) 897-84-14                                                                                                    |       |
| Номер карты «Мир»                                                                                                    |       |
| 2202 2000 0000 0000                                                                                                    |       |
| Я выражаю свое согласие на обработку моих персональных данн<br>в соответствие с Политикой обработки и защиты персональных<br>адиных в АО «НСПК» | ЫХ    |
| Я ознакомился с Появилани участника и принимаю все условия и<br>выражаю свое согласие на получение информационных сообщен<br>от АО «НСТК»       | ий    |
| Продолжить Уже зарегистрированы? Войти                                                                                                    |       |
|                                                                                                    |       |
| ие с полочи с момента оплаты. Колисство операции                                                                                                | 0.000 |

Система попросит у вас код, который придет на указанный номер телефона.
Вводим код.

|                                                                 | закрыть |
|-----------------------------------------------------------------|---------|
| Регистрация                                                     |         |
| На номер +7 (987) 897-84-14 был отправлен код для подтверждения |         |
| Kod his CMC                                                     |         |
| Отправить код повторно через 59 секунд                          |         |
| Назад Продолжить                                                |         |
|                                                                 |         |
|                                                                 |         |
|                                                                 |         |
|                                                                 |         |
|                                                                 |         |
|                                                                 |         |
|                                                                 |         |
|                                                                 |         |
|                                                                 |         |

|                                                                          | Регистрация                                                                        | 386 |
|--------------------------------------------------------------------------|------------------------------------------------------------------------------------|-----|
| мы рады, что вы с нами!                                                  | Почти готово! Укажите ваши личные данные и пароль,<br>чтобы завершить регистрацию. |     |
| чтобы получить кешбэк, оплатите поездку по России вашей<br>картой «Мир». | ΦΝΟ                                                                                |     |
| Οκ                                                                       | Bi E-mail 🕐                                                                        |     |
|                                                                          | е)<br>Введите адрес электронной почты                                              |     |
|                                                                          | Придумайте пароль                                                                  |     |
|                                                                          | Введите пароль                                                                     |     |
|                                                                          | Повторите пароль                                                                   |     |
|                                                                          | Введите пароль 💿                                                                   |     |
| н                                                                        | Дата рождения                                                                      |     |
| er                                                                       | XX.XX.XXX                                                                          |     |
|                                                                          |                                                                                    |     |

b. Проверяем регистрацию карты

Если карта не зарегистрирована, то необходимо заполнить анкету: ФИО, дата рождения, телефон и т.д. до момента пока вы не увидите «Мы рады, что вы с нами!»

## БЕЗ ЭТОГО ШАГА ДАЛЬШЕ ИДТИ НЕЛЬЗЯ!!!

Закройте страницу. Заново войдите – проверьте еще раз. Если вы не видите сообщения <u>«Мы</u> <u>рады, что вы с нами!»</u> сразу после ввода смс сообщения – значит ваша карта не зарегистрирована и кешбэк начислен не будет.

17. Только после этого у вас станет доступна кнопка ОПЛАТИТЬ, и она станет синей.

ОПЛАТИТЬ

18. Еще раз внимательно проверяем данные в синей табличке. И нажимаем на кнопку «ОПЛАТИТЬ»

## Участник программы

| Договор:        | № 513-2021 от 01.01.1970   |
|-----------------|----------------------------|
| ФИО Родителя:   | Сергеев Артем Николаевич   |
| ФИО Ребенка:    | Сергеев Мирон (05.09.2019) |
| Лагерь:         | Приазовец (ДОЛ)            |
| Даты тура:      | с 13.06.2021 по 03.07.2021 |
| Стоимость тура: | 38500 pyő.                 |

19. Проходим дополнительную проверку на робота и ставим галочку. После еще раз нажимаем «ОПЛАТИТЬ»

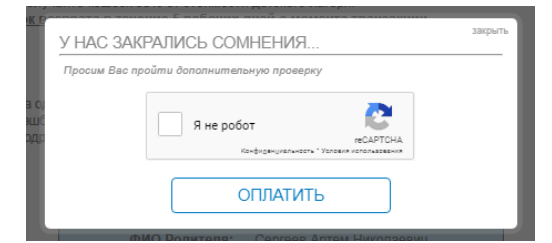

20. Вводим данные карты и производим оплату

(обращаем внимание оплату производим только картой МИР)

| Информация по заказу                                                                                       | Уральский Банк                                                        |  |  |  |
|----------------------------------------------------------------------------------------------------|-----------------------------------------------------------------------|--|--|--|
| Предприятие                                                                                                | TATiana-TUR                                                           |  |  |  |
| Номер чека                                                                                                 | 7511496                                                               |  |  |  |
| Описание                                                                                                   | Оплата за лагерь                                                      |  |  |  |
| Сумма                                                                                                    | 38 500.00 RUR                                                         |  |  |  |
| Для совершения оплаты енинательно прове<br>заполните информацию по карта.<br>НОМЕР КАРТЫ<br>ВЛАДЕЛЕЦ КАРТЫ | жете информацию по заказу и последовательно<br>месяц/год<br>сvv2/cvc2 |  |  |  |
| Стмена                                                                                                    | VISA<br>sccure Scruck                                                 |  |  |  |

21. Если все сделали успешно. Вы увидите

22. В течении суток мы получаем финансовые средства – после чего в личном кабинете появится оплата.

23. Становятся активными кнопки Чек и Ваучер. Распечатываем их и сдаем представителю лагеря.

| а Прии      | Men Bayyena                                                |                                    |                                                                                                 |                                                                                                    |                                                                         |                                                                      |
|-------------|------------------------------------------------------------|------------------------------------|-------------------------------------------------------------------------------------------------|----------------------------------------------------------------------------------------------------|-------------------------------------------------------------------------|----------------------------------------------------------------------|
| Country/Crp | иср Биу Гери<br>ана–Тур VOUC<br>Служба под<br>хана: Россия | нея 526-2<br>ержки туристов: +7917 | <b>021</b> Набережны<br>8561171<br>Арр                                                          | е Челны: Оф<br>Оф<br>Оф                                                                                              | ис 28/01: +7 (<br>ис 49/03: +7 (<br>ис ГЭС 9/3А:+7 (<br>Офис оформления | 8552) 59-95-22<br>8552) 56-22-05<br>8552) 71-11-44<br>: <b>49/03</b> |
| Tour/Typ: I | Іриазовец (ДОЛ)<br>Room type/Тип                           | п номера Arriva<br>13.0            | d/Приезд Departure<br>06.2021 03.07                                                             | е/Отъезд Ра<br>.2021                                                                                                 | ansion/Пансион<br>-                                                     | Stay/Тип прож.<br>-                                                  |
| Tourist li  | ist/Список                                                 | Birthday/                          | Passport/Паспорт                                                                                | Transfer/                                                                                                    | Railway Ticket/                                                         | Flight/                                                              |
| Пол         | / Walle/ WHO                                               | Дата рождения                      | rassport nachopi                                                                                | Трансфер                                                                                                    | Ж/д проезд                                                              | Авиа                                                                 |
|             | Сергеев Мирон                                              | 05.09.2019                         | IVKE 837059                                                                                     |                                                                                                    |                                                                         |                                                                      |
|             |                                                            |                                    | Чек палуч<br>ООО "ТАТ<br>ФИСКАЛЬНЫЙ ДСЮМЕНТ<br>ДАТА ВЫДКАМ<br>АДРЕС РИСНЁТОВ                    | ен ФНС<br>ИАНА"<br>13.05.21.20.08<br>РТ, 423828, Наберенные<br>Чолны г. Аггозовдский пр-ст.<br>36 д., 1005 помещение |                                                                         |                                                                      |
|             |                                                            |                                    | MECTO PACHÈTOB<br>KACCUP<br>UHH KACCUPA                                                         | Туристическое агентство<br>"ТАТияна-ТУР"<br>Сергеева Т.Н.<br>166300177233                                            |                                                                         |                                                                      |
|             |                                                            |                                    | ДОКУЛЕНТ В ОЛЕНЕ<br>ВЕРСИЯ ФФД<br>ИНН пользователя<br>РН 000466866012918<br>ФН 9287440300326067 | #2<br>1.05<br>1650295643<br>ИНН 1650295643<br>ФПД 871494213                                                          |                                                                         |                                                                      |
|             |                                                            |                                    | Офд<br>Адрес проверки чека в Офд                                                                | check.ofd.ru                                                                                                    |                                                                         |                                                                      |
|             |                                                            |                                    | 0001 Туристическая путевка                                                                      | 1 X 98000.00<br>в тч. НДС НЕ ОБЛАГАЕТСЯ =<br>0.00<br>= 98000.00                                                      |                                                                         |                                                                      |
|             |                                                            |                                    | ПРИЗНАК СПОСОБА<br>РАСЧЕТА                                                                      | ПОЛНЫЙ РАСЧЕТ                                                                                                    |                                                                         |                                                                      |
|             |                                                            |                                    | ПРИЗНАК ПРЕДМЕТА<br>РАСЧЕТА                                                                     | УСЛУГА                                                                                                    |                                                                         |                                                                      |
|             |                                                            |                                    | ИТОГ                                                                                            | 98000.00                                                                                                    |                                                                         |                                                                      |
|             |                                                            |                                    | Наличными<br>Безналичными<br>в тч. калоги<br>НДС НЕ СБЛАГАЕТСЯ                                  | 0.00<br>98000.00<br>98000.00                                                                                         |                                                                         |                                                                      |
|             |                                                            |                                    |                                                                                                 | ۲CH доход                                                                                                    |                                                                         |                                                                      |

24. При успешной операции. Кешбэк будет вам начислен в течении 5 рабочих дней.